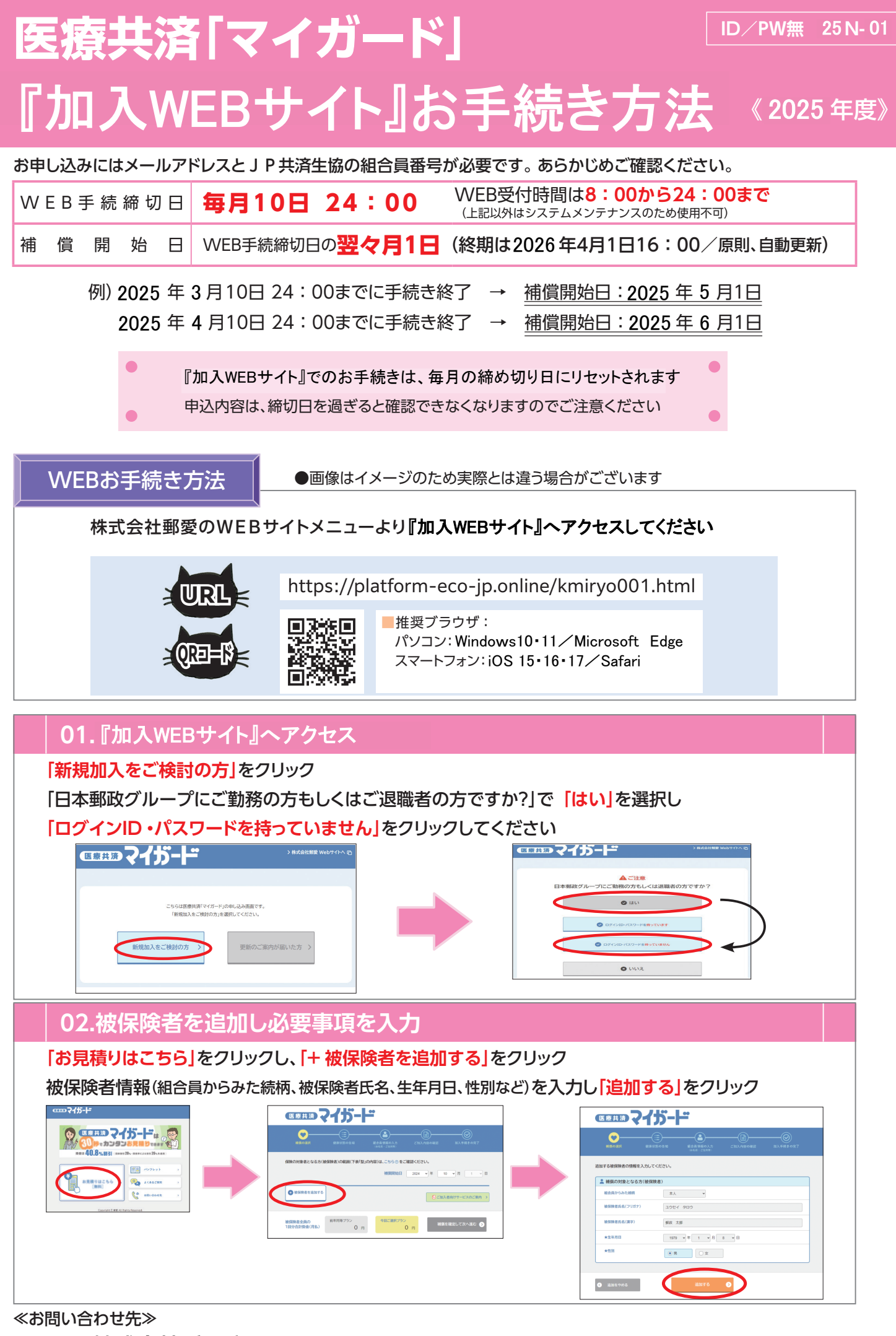

代理店株式会社郵愛 TEL:0120-221-220 〒151-8502 東京都渋谷区千駄ヶ谷1-20-6

## 03.補償を選択する ※コース・契約型をご確認ください ご希望のコースの「加入を検討する」をクリックし、契約型を選択し「確定する」をクリック 「補償を確定して次へ進む」をクリックしてください (国際共活) マイガード ■■■マイガード 希望のタイプを選択後、「確定する」を押してください。 ☆年金払介護コース 🔒 純粋の観察 **O**— 郵政 大郎 様 陳の対象者となる方(補保険者)の範囲(下表(型)の内容)は、こちら⊙ をご確認ください。 (象者となる方(被保険者)の範囲(下表「型」の内容)は、こちら⊙をご確認くださ) mtEl 2024 × 村 10 ×月 \*\* W80/18 A-C00 🏟 BERNERENDERE 3年金払力課制目前現金(7 CTAMEN (? ● ご知入者向けサービスのご知内 C R6 20717 被保険者全員の 前年回等ブラン 今日に満計ブラン 1日分合計換金(月払) 0 円 2,980 円 検索除者金長の 1回分合計録金(月払) 0 円 0 円

## 04.告知事項「健康状態告知」などの回答

コース毎の「健康状態告知に関する質問について」に「はい」か「いいえ」でありのままに回答ください 加入者(組合員ご本人)と被保険者情報を確認いただき、「他の保険契約等」について回答し、「次へ進む」をクリック 「掛金の払込方法」で「雇用形態」と「払込方法」を選択してください

(口座引落をご希望の場合は「口座登録する」をクリックし、ゆうちょ銀行の登録WEBサイトで手続きください)

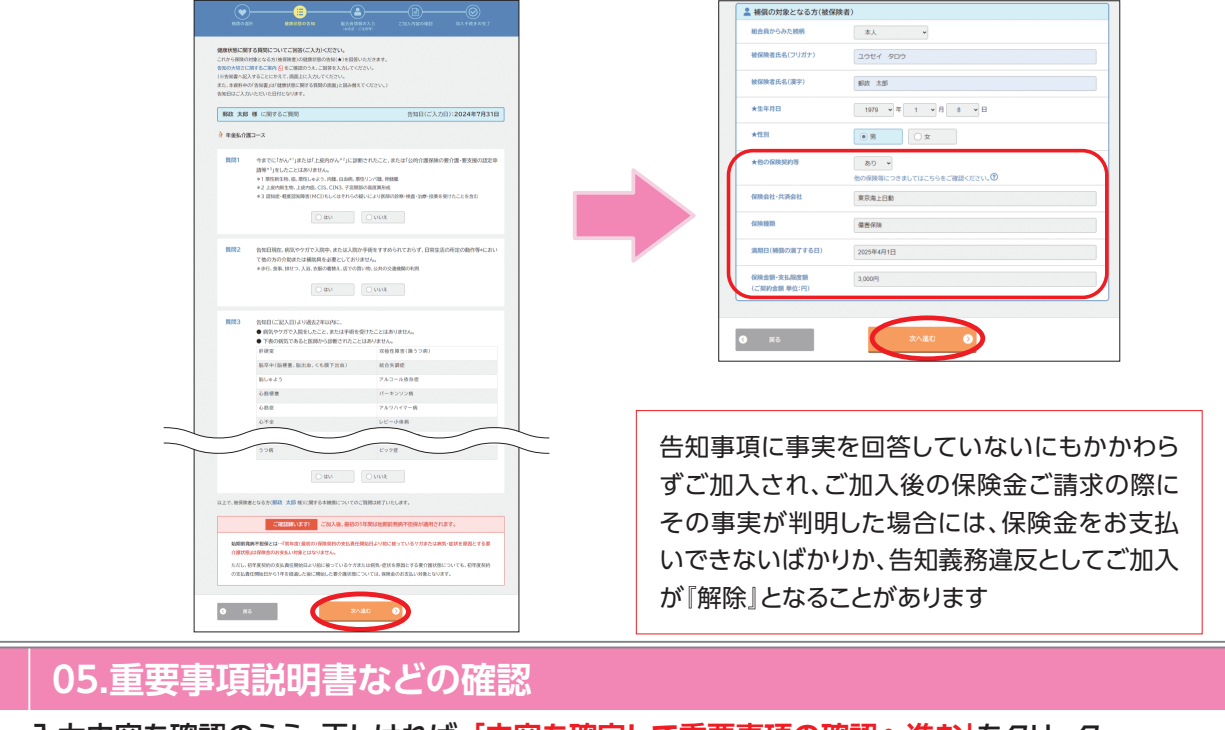

入力内容を確認のうえ、正しければ「<mark>内容を確定して重要事項の確認へ進む</mark>」をクリック 各項目をご確認いただき、<mark>チェックボックスにチェック</mark>をいれてください

「重要事項説明書をダウンロードする」をクリックし、「加入する」をクリックしてお申し込みは完了です

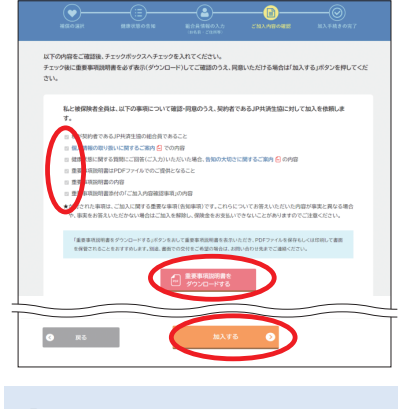

「重要事項説明書」は、印刷・保管 されることをおすすめいたします 《パスワードの設定》

毎月10日24:00の締切までは「マイページ」でお申込内容に ついて確認いただけます

「マイページ」にログインするには、パスワードの設定が必要です 登録されたメールアドレスへパスワード設定のご案内を送信い たしますので、有効期間内(60分)にパスワードを設定ください (送信元メールアドレス: noreply-sogoiryo@yuai-ag.jp)

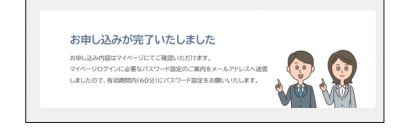